# Klickanleitung CampusCard // Neues Passwort notwendig

for english translation see page 6

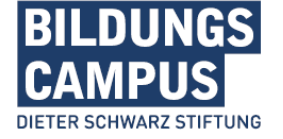

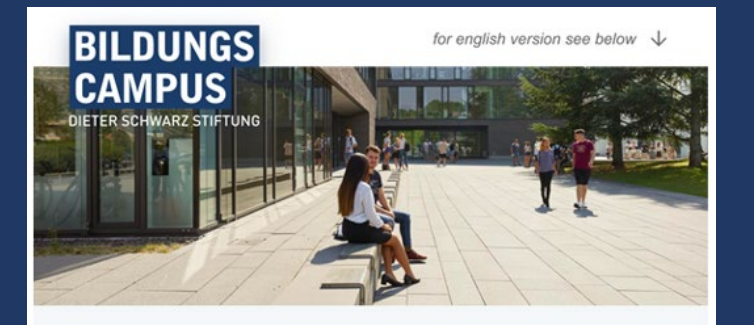

wie in unserer Informations-E-Mail angekündigt, wurde Ihr bestehendes Benutzerkonto heute erfolgreich auf unsere neue, campusweite Plattform bildungscampus.life umgezogen (bisher PaymentPortal unter bildungscampus.cards). Hier finden Sie nun zentral alle Informationen rund um den Bildungscampus – und natürlich auch weiterhin die bekannten Bezahlservices.

### Neues Passwort vergeben

Mit der ersten Anmeldung unter bildungscampus.life bitten wir Sie ein neues Passwort zu vergeben. Klicken Sie dazu auf untenstehenden Link und melden Sie sich mit folgenden Daten an:

- · Bestehender Benutzer: Ihre E-Mail-Adresse / Campus-ID
- Passwort: LIOSU1

### Hier Passwort vergebei

Hinweis: Um Ihr Passwort nach Ablauf der Gültigkeit neu zu vergeben, gehen Sie bitte auf bildungscampus.life und klicken Sie auf "Passwort vergessen". Hier können Sie ein neues Einmal-Passwort generieren.

## Schritt 1:

- Mit dem Button "Hier Passwort vergeben" aus der E-Mail kommen Sie auf diese Seite.
- Geben Sie hier Ihre Institutions-E-Mail Adresse ODER Ihre
   Campus-ID ein – weiter geht es mit Klick auf den Pfeil.

|                                               | DE EN                                                                                                    |
|-----------------------------------------------|----------------------------------------------------------------------------------------------------|
|                                               |                                                                                                    |
|                                               |                                                                                                    |
|                                               | Willkommen am Bildungscampus in<br>Heilbronn                                                                    |
| BILDUNGS<br>CAMPUS<br>DIETER SCHWARZ STIFTUNG | User-ID                                                                                                    |
|                                               | Um Ihr Passwort zurückzusetzen, geben Sie hier Ihre E-Mail-Adresse / Campus-ID<br>ein und klicken Sie "Weiter". |
|                                               | Neu hier? Zur Registrierung                                                                                     |
|                                               |                                                                                                    |
|                                               |                                                                                                    |

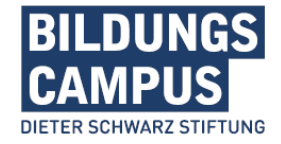

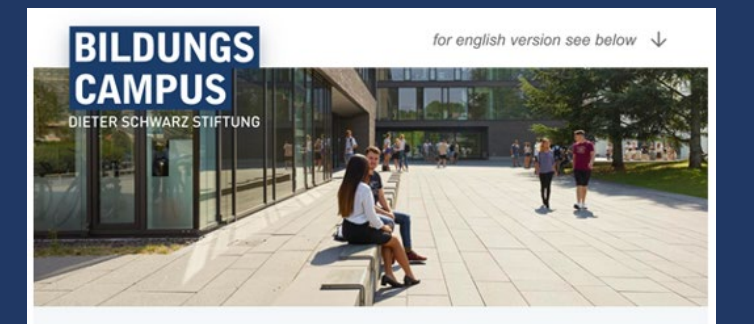

wie in unserer Informations-E-Mail angekündigt, wurde Ihr bestehendes Benutzerkonto heute erfolgreich auf unsere neue, campusweite Plattform bildungscampus.life umgezogen (bisher PaymentPortal unter bildungscampus.cards). Hier finden Sie nun zentral alle Informationen rund um den Bildungscampus – und natürlich auch weiterhin die bekannten Bezahlservices.

### Neues Passwort vergeben

Mit der ersten Anmeldung unter bildungscampus.life bitten wir Sie ein neues Passwort zu vergeben. Klicken Sie dazu auf untenstehenden Link und melden Sie sich mit folgenden Daten an:

- · Bestehender Benutzer: Ihre E-Mail-Adresse / Campus-ID
- Passwort: LIOSU1

### Hier Passwort vergeben

Hinweis: Um Ihr Passwort nach Ablauf der Gültigkeit neu zu vergeben, gehen Sie bitte auf bildungscampus.life und klicken Sie auf "Passwort vergessen". Hier können Sie ein neues Einmal-Passwort generieren.

### Schritt 2:

- Wählen Sie als Option sich zu authentifizieren das "Schloss".
- Geben Sie hier den Code aus der E-Mail ein, um sich anzumelden – weiter geht es mit Klick auf den Pfeil.

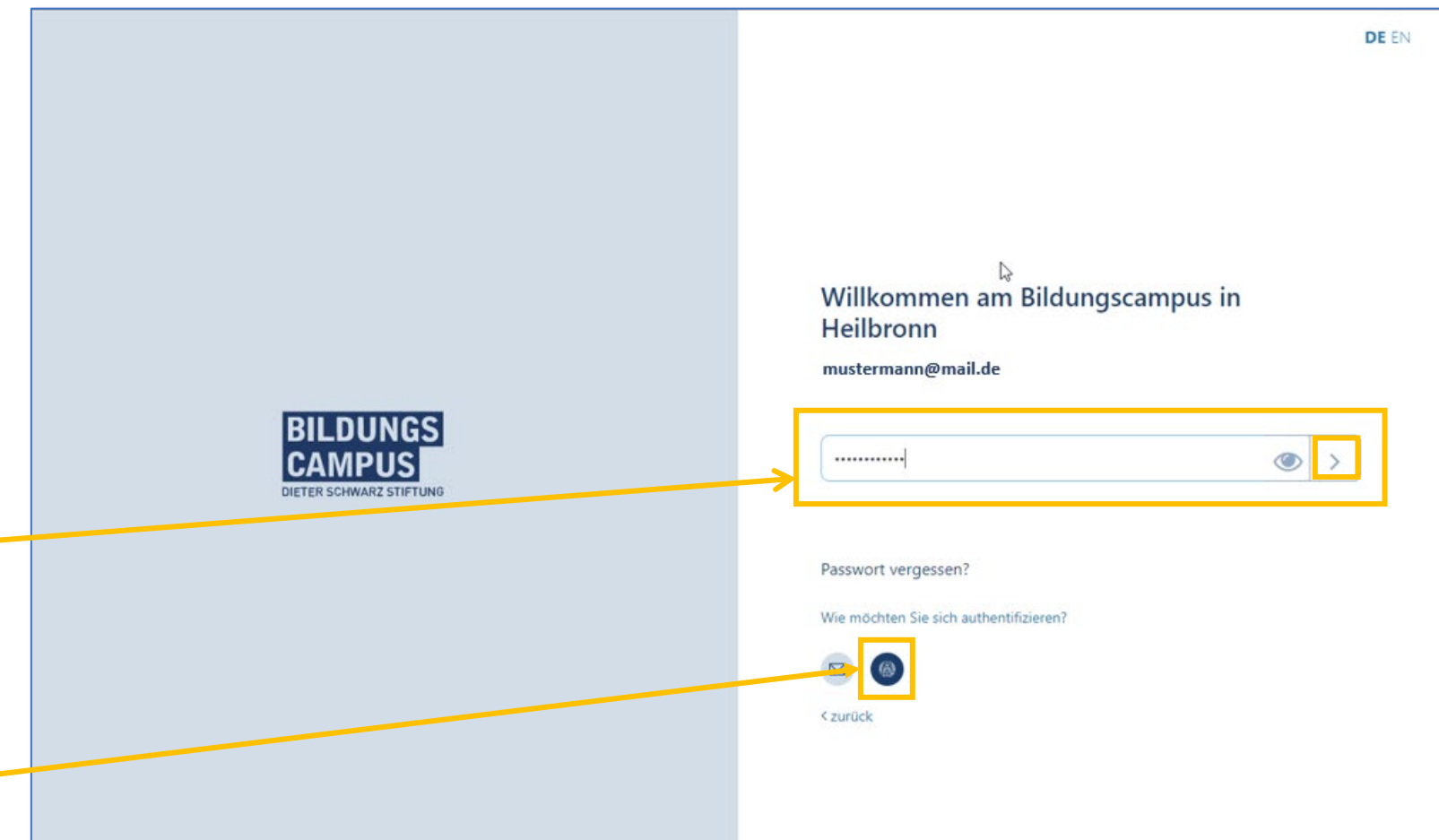

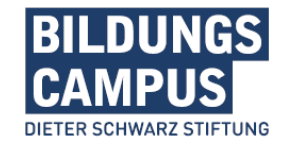

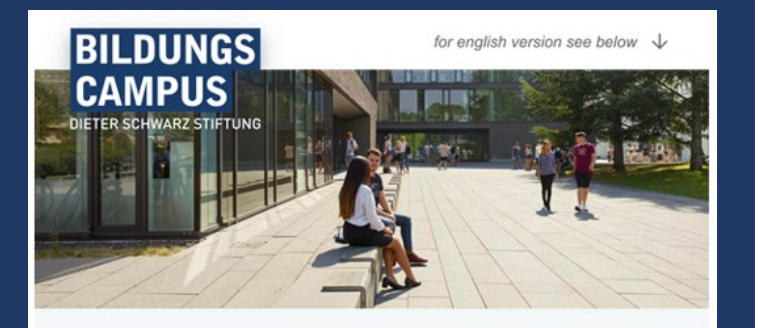

wie in unserer Informations-E-Mail angekündigt, wurde Ihr bestehendes Benutzerkonto heute erfolgreich auf unsere neue, campusweite Plattform bildungscampus.life umgezogen (bisher PaymentPortal unter bildungscampus.cards). Hier finden Sie nun zentral alle Informationen rund um den Bildungscampus – und natürlich auch weiterhin die bekannten Bezahlservices.

### Neues Passwort vergeben

Mit der ersten Anmeldung unter bildungscampus.life bitten wir Sie ein neues Passwort zu vergeben. Klicken Sie dazu auf untenstehenden Link und melden Sie sich mit folgenden Daten an:

- · Bestehender Benutzer: Ihre E-Mail-Adresse / Campus-ID
- Passwort: LIOSU1

### Hier Passwort vergeben

Hinweis: Um Ihr Passwort nach Ablauf der Gültigkeit neu zu vergeben, gehen Sie bitte auf bildungscampus.life und klicken Sie auf "Passwort vergessen". Hier können Sie ein neues Einmal-Passwort generieren.

## Schritt 3:

- Geben Sie hier als "Altes Passwort" erneut den Code aus der E-Mail ein.
- Unter Passwort können Sie nun Ihr neues Passwort vergeben und speichern – bitte Vorgaben beachten.

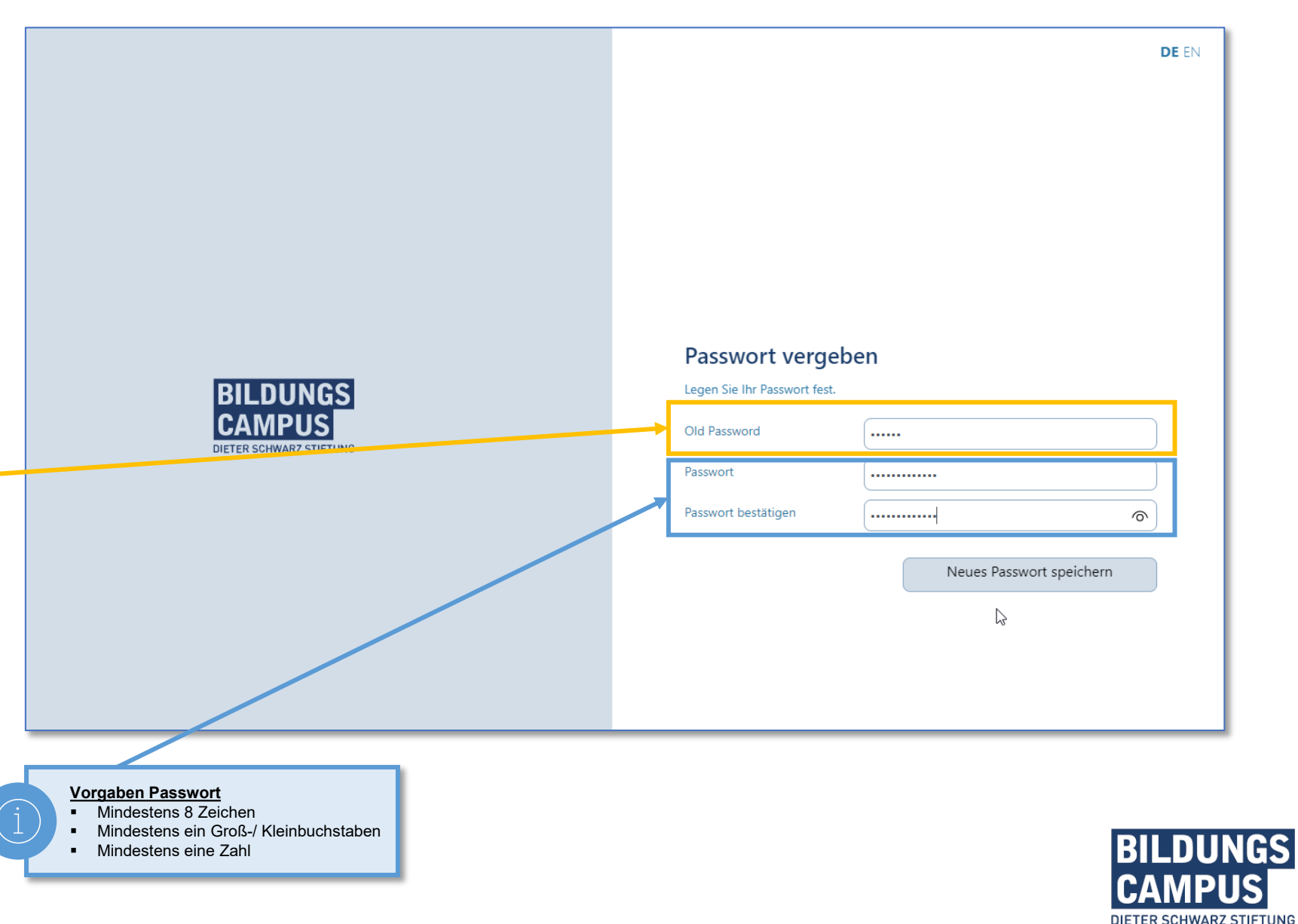

## Schritt 4 – Los geht's:

- Um sich nun auf der neuen Plattform bildungscampus.life anzumelden, geben Sie hier Ihre Institutions-E-Mail Adresse ODER Ihre Campus-ID ein – weiter geht es mit Klick auf den Pfeil.
- Und im Anschluss wählen Sie das "Schloss" aus und vergeben Sie Ihr neu vergebenes Passwort – weiter geht es mit Klick auf den Pfeil.

| DETER SCHWARZ STIFTUNG                       | -[ | Image: Def End <b>Control Control Co</b> |
|----------------------------------------------|----|----------------------------------------------------------------------------------------------------|
| BILDUNGS<br>CAMPUS<br>DETER SCHWARZ STRFTUNG |    |                                                                                                    |

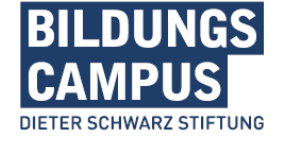

# Instruction

## CampusCard // Assign a new password

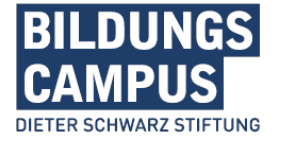

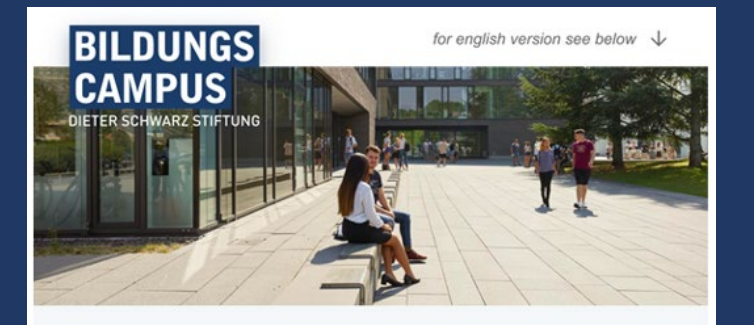

wie in unserer Informations-E-Mail angekündigt, wurde Ihr bestehendes Benutzerkonto heute erfolgreich auf unsere neue, campusweite Plattform bildungscampus.life umgezogen (bisher PaymentPortal unter bildungscampus.cards). Hier finden Sie nun zentral alle Informationen rund um den Bildungscampus – und natürlich auch weiterhin die bekannten Bezahlservices.

### Neues Passwort vergeben

Mit der ersten Anmeldung unter bildungscampus.life bitten wir Sie ein neues Passwort zu vergeben. Klicken Sie dazu auf untenstehenden Link und melden Sie sich mit folgenden Daten an:

- · Bestehender Benutzer: Ihre E-Mail-Adresse / Campus-ID
- Passwort: LIOSU1

### Hier Passwort vergebei

Hinweis: Um Ihr Passwohnach Ablauf der Gültigkeit neu zu vergeben, gehen Sie bitte auf bildungscampus.life und klicken Sie auf "Passwort vergessen". Hier können Sie ein neues Einmal-Passwort generieren.

## Step 1:

- The button "Assign Password here" from the e-mail will take you to this page.
- Enter your institutions-e-mail
   adress OR your Campus-ID here
  - click on the arrow to move on.

|                                               | DE EN                                                                                                    |
|-----------------------------------------------|----------------------------------------------------------------------------------------------------|
|                                               |                                                                                                    |
|                                               |                                                                                                    |
|                                               |                                                                                                    |
|                                               |                                                                                                    |
|                                               | Willkommen am Bildungscampus in<br>Heilbronn                                                                    |
|                                               | Geben Sie hier Ihre E-Mail-Adresse oder Campus-ID ein.                                                          |
| BILDUNGS<br>CAMPUS<br>DIETER SCHWARZ STIFTUNG | User-ID >                                                                                                    |
|                                               | Um Ihr Passwort zurückzusetzen, geben Sie hier Ihre E-Mail-Adresse / Campus-ID<br>ein und klicken Sie. Weiter". |
|                                               | Max bior                                                                                                    |
|                                               | Zur Registrierung                                                                                               |
|                                               |                                                                                                    |
|                                               |                                                                                                    |
|                                               |                                                                                                    |

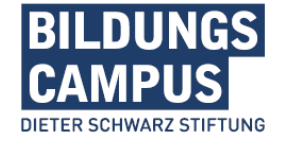

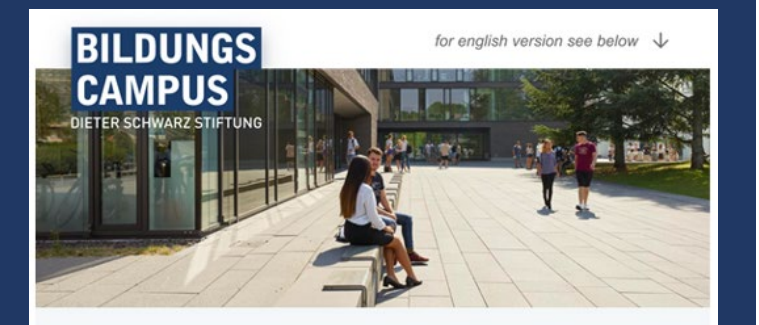

wie in unserer Informations-E-Mail angekündigt, wurde Ihr bestehendes Benutzerkonto heute erfolgreich auf unsere neue, campusweite Plattform bildungscampus.life umgezogen (bisher PaymentPortal unter bildungscampus.cards). Hier finden Sie nun zentral alle Informationen rund um den Bildungscampus – und natürlich auch weiterhin die bekannten Bezahlservices.

### Neues Passwort vergeben

Mit der ersten Anmeldung unter bildungscampus.life bitten wir Sie ein neues Passwort zu vergeben. Klicken Sie dazu auf untenstehenden Link und melden Sie sich mit folgenden Daten an:

- · Bestehender Benutzer: Ihre E-Mail-Adresse / Campus-ID
- Passwort: LIOSU1

### Hier Passwort vergeben

Hinweis: Um Ihr Passwort nach Ablauf der Gültigkeit neu zu vergeben, gehen Sie bitte auf bildungscampus.life und klicken Sie auf "Passwort vergessen". Hier können Sie ein neues Einmal-Passwort generieren.

## Step 2:

- Select the small "Lock" as the option to authenticate.
- Enter the Code from the e-mail to log in – click on the arrow to move on.

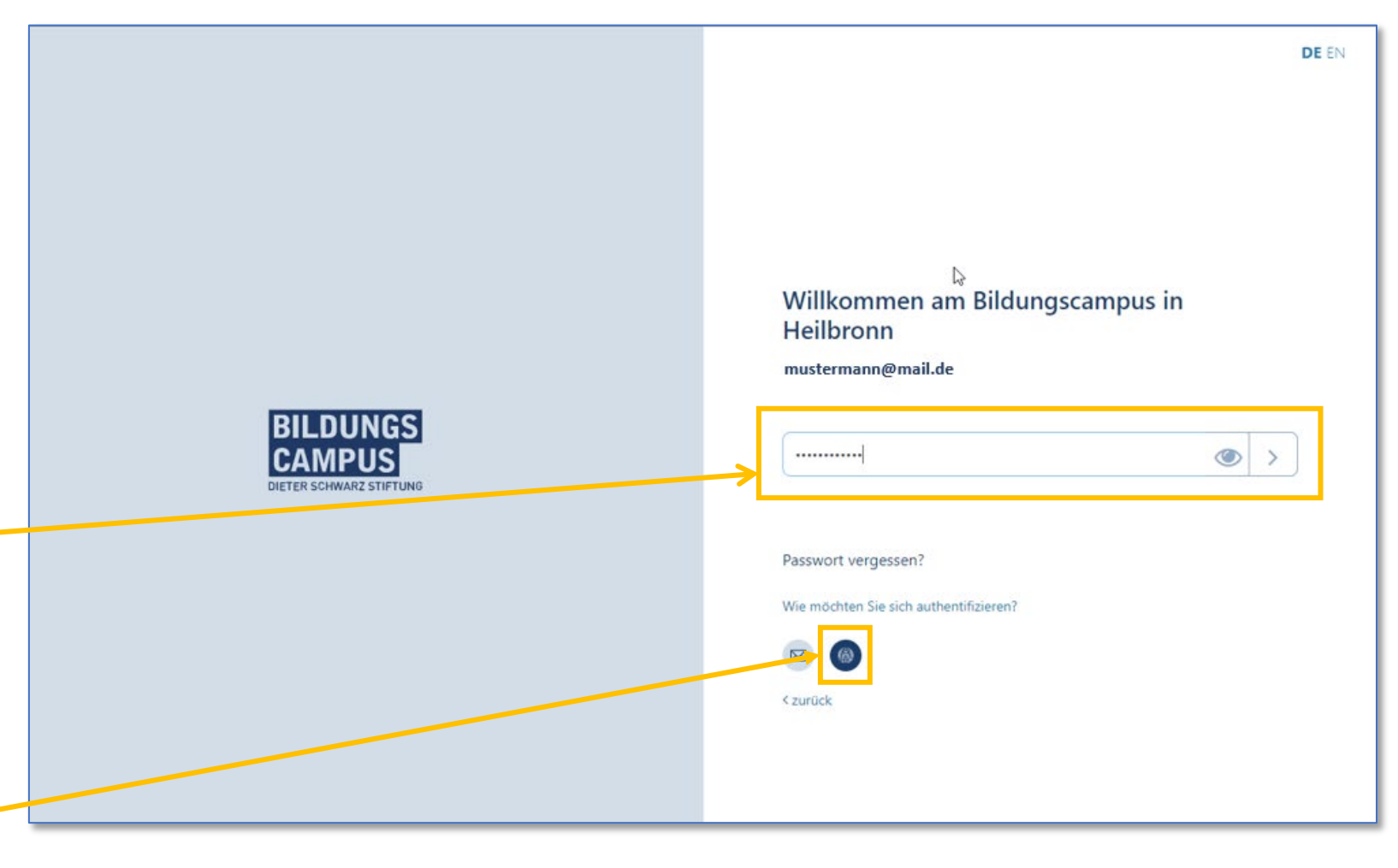

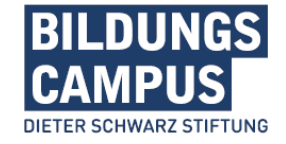

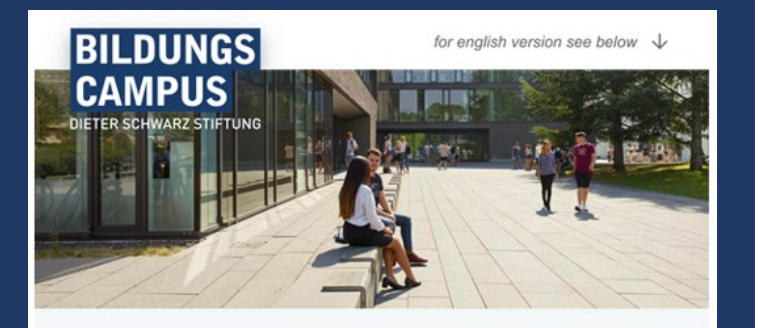

wie in unserer Informations-E-Mail angekündigt, wurde Ihr bestehendes Benutzerkonto heute erfolgreich auf unsere neue, campusweite Plattform bildungscampus.life umgezogen (bisher PaymentPortal unter bildungscampus.cards). Hier finden Sie nun zentral alle Informationen rund um den Bildungscampus – und natürlich auch weiterhin die bekannten Bezahlservices.

### Neues Passwort vergeben

Mit der ersten Anmeldung unter bildungscampus.life bitten wir Sie ein neues Passwort zu vergeben. Klicken Sie dazu auf untenstehenden Link und melden Sie sich mit folgenden Daten an:

- · Bestehender Benutzer: Ihre E-Mail-Adresse / Campus-ID
- Passwort: LIOSU1

### Hier Passwort vergeben

Hinweis: Um Ihr Passwort nach Ablauf der Gültigkeit neu zu vergeben, gehen Sie bitte auf bildungscampus.life und klicken Sie auf "Passwort vergessen". Hier können Sie ein neues Einmal-Passwort generieren.

## Step 3:

- Enter the Code from the e-mail as "Old Password" again.
- Under Password you can now enter and save your new Password – please note guidelines.

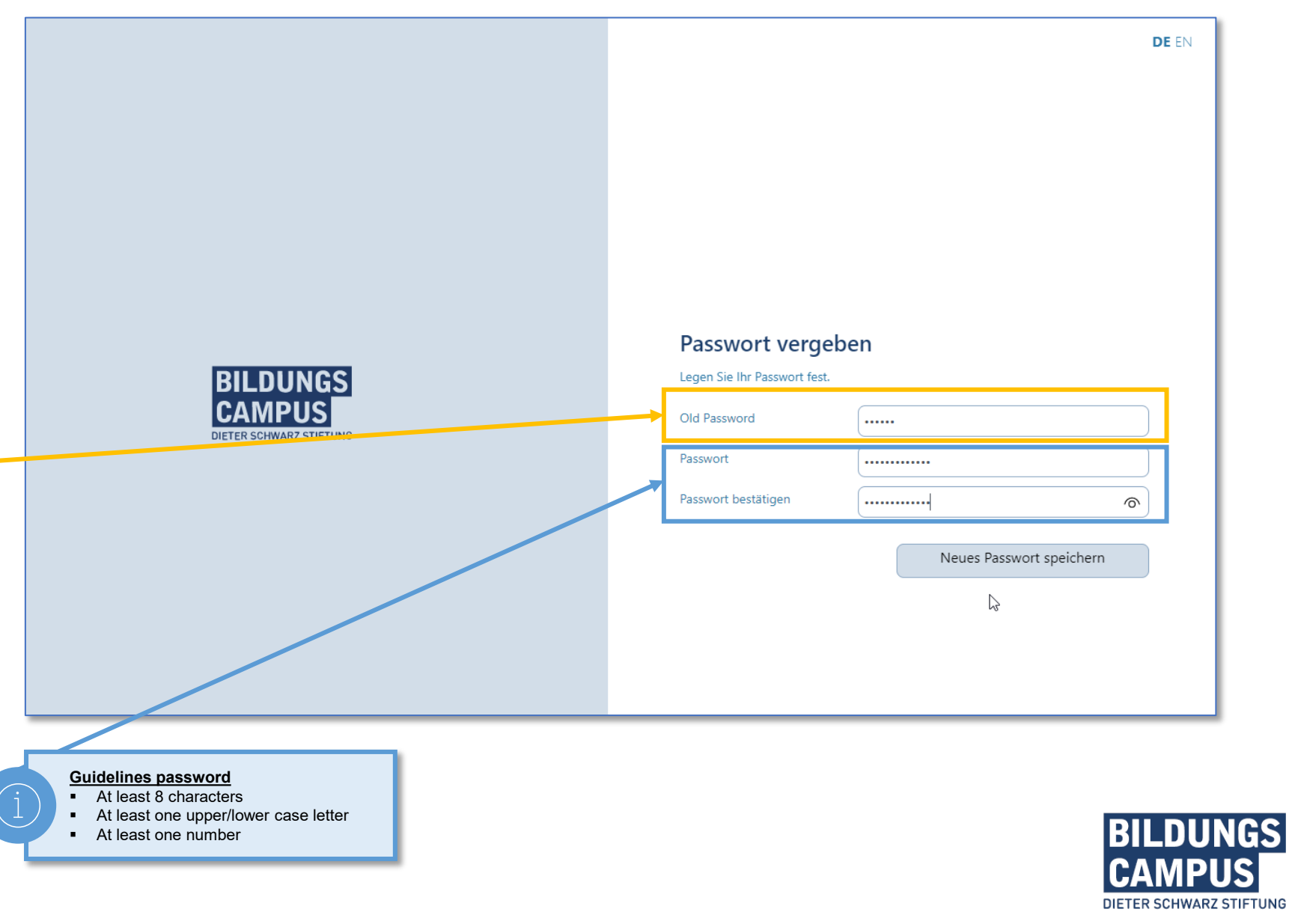

## Step 4 – Ready to go:

 To register now at the new platform bildungscampus.life, enter your institutions-e-mail adress OR
 your Campus-ID here – click on the arrow to move on.

And then select **"Lock"** and enter **your newly assigned password –** click on the arrow to move on.

| <b>EILDUNGS</b><br>DETER SCHWARZ STIFTUNG | -       | DE EN   Willkommen am Bildungscampus in   Heilbronn   Geben Sie hier Ihre E-Mail-Adresse oder Campus-ID ein.   User-ID   Um Ihr Passwort zurückzusetzen, geben Sie hier Ihre E-Mail-Adresse / Campus-ID ein und klicken Sie "Weiter".   Neu hier?   Zur Registrierung |
|-------------------------------------------|---------|----------------------------------------------------------------------------------------------------|
| <b>BEDURGS</b><br>DEFER IMAZZ STIFTUR     | *[<br>\ | DE EN                                                                                                    |

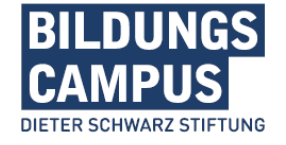